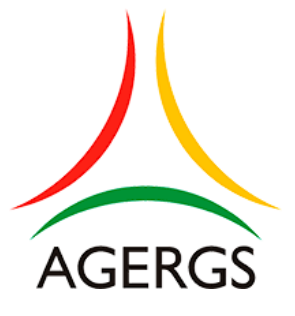

# Manual para assinatura digital através do Gov.br

AGERGS

Agência Estadual de Regulação dos Serviços Públicos Delegados do Rio Grande do Sul

Com o intuito de modernizar os processos referentes à Taxa de Regulação, no presente ano os formulários deverão ser enviados **obrigatoriamente** através do Sistema de Informações da AGERGS (SIA). Para tanto, é imprescindível que as assinaturas do representante legal da empresa e do contabilista legalmente habilitado, sejam realizadas com **Certificado Digital ou Assinatura Eletrônica**.

Caso não possuam Certificado Digital contratado com empresa privada, é possível a utilização da "Assinatura Eletrônica" disponibilizada pelo Governo Federal de forma **gratuita**, através do "assinador". Tal ferramenta permite que o documento seja assinado em meio digital a partir da conta "gov.br", conferindo a ele a mesma validade de um documento com assinatura física, conforme o Decreto nº 10.543/2020. Para utilizar o serviço é necessário ter uma conta "gov.br" nível ouro ou prata.

#### Abaixo o passo a passo para a realização da assinatura digital através do gov.br:

1) Após o correto preenchimento do formulário da Taxa de Regulação 2025, salve-o em seu computador nos formatos *word* ou pdf;

2) Acesse o site <u>https://acesso.gov.br/</u>. Digite seu CPF no campo "CPF" e clique em "Continuar". Caso não possua cadastro na conta "gov.br", ao digitar seu CPF aparecerá a opção "criar cadastro", mas caso já possua um cadastro criado, a senha será solicitada:

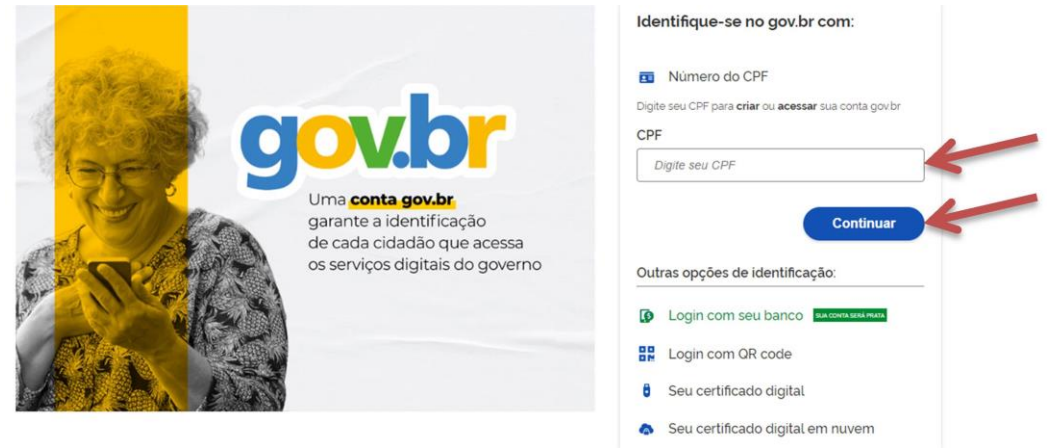

3) Se sua conta estiver configurada para verificação em duas etapas, a tela abaixo abrirá, solicitando que acesse o **aplicativo** gov.br em seu *smartphone*. No caso de acesso sem a verificação em duas etapas, após a inserção da senha a tela inicial aparecerá, nesse caso vá para o passo 7.

| Verificação em duas etapas                                                                             |
|----------------------------------------------------------------------------------------------------|
| Clique em <b>Gerar Código de Acesso</b> em seu<br>aplicativo govbr e digite abaixo o código<br>gerado. |
| Código de acesso                                                                                       |
| <ul> <li>Dificuldades com a verificação em duas<br/>etapas?</li> </ul>                                 |
| Cancelar Ok                                                                                            |

4) Acesse o aplicativo gov.br em seu *smartphone* e vá na opção "Gerar código de acesso":

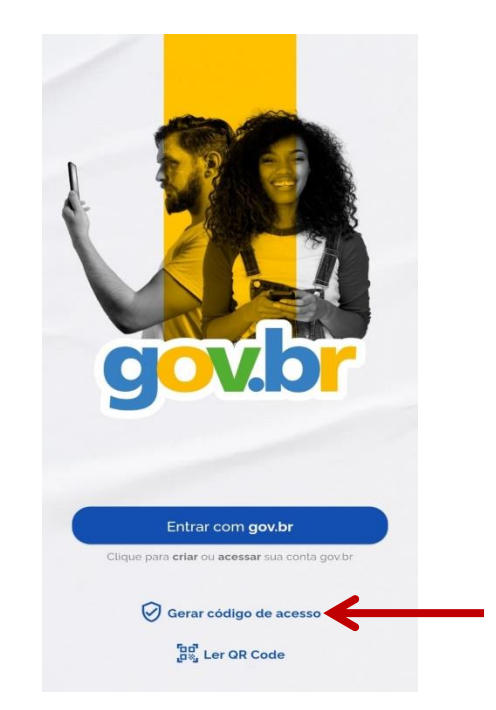

5) O sistema irá gerar um código aleatório com duração de alguns segundos, conforme o exemplo abaixo:

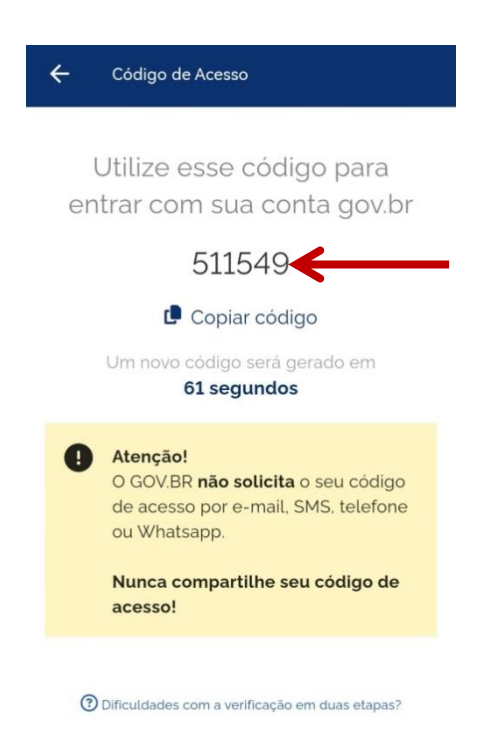

### ATENÇÃO: MANTENHA O APLICATIVO ABERTO, POIS O MESMO GERARÁ UM NOVO CÓDIGO AUTOMÁTICO PARA A ETAPA DE ASINATURA!

6) No site, insira o código gerado no campo "Código de acesso" e após clique em "Ok":

| Verificação em duas etapas                                                                              |
|----------------------------------------------------------------------------------------------------|
| Clique em <b>Gerar Código de Acesso</b> em seu<br>aplicativo gov.br e digite abaixo o código<br>gerado. |
| Código de acesso 🗢                                                                                      |
| ⑦ Dificuldades com a verificação em duas etapas?                                                        |
| Cancelar Ok                                                                                             |

7) Caso seja seu primeiro acesso, poderá ser solicitada a autorização de uso de dados pessoais, conforme abaixo. Clique em "Autorizar":

Autorização de uso de dados pessoais

Serviço: Área logada do Portal GovBr

Este serviço precisa utilizar as seguintes informações pessoais do seu cadastro:

| Identidade gov.br                                                                                                    |
|----------------------------------------------------------------------------------------------------|
| Nome e foto                                                                                                    |
| Endereço de e-mail                                                                                                    |
| Número de telefone celular                                                                                                    |
| <ul> <li>Dados de vinculação de empresas do gov.br</li> </ul>                                                                                                    |
| Confiabilidades de sua conta                                                                                                    |
| <ul> <li>Visualização carteira digital de documentos</li> </ul>                                                                                                    |
| <ul> <li>Visualização de notificações</li> </ul>                                                                                                    |
| A partir da sua aprovação, a aplicação acima mencionada e a plataforma gov.br utilizarão as<br>informações listadas acima, respeitando <u>os termos de uso e o aviso de privacidade.</u> |
| Negar Autorizar                                                                                                    |

#### 8) No painel de serviços vá em "Assinar documentos digitalmente":

Serviços

| _                             |                              |                            | -                                |
|-------------------------------|------------------------------|----------------------------|----------------------------------|
|                               |                              |                            | 2                                |
| Carteira de documentos        | Baixar certidões             | Notificações               | Assinar documentos               |
| Ver e compartilhar documentos | Solicitar certidões públicas | Ver notificações recebidas | digitalmente                     |
| digitais                      |                              |                            | Utilizar a assinatura eletrônica |
|                               |                              |                            | gov.br                           |
|                               |                              |                            |                                  |

9) A tela abaixo abrirá. Clique no ícone "Escolher arquivo":

| Assinatura de doc                                                 | umento                                                |                |
|-------------------------------------------------------------------|-------------------------------------------------------|----------------|
| 1<br>Escolher arquivo                                             | 2<br>Assinar arquivo                                  | Baixar arquivo |
| Escolher arquivo     Escolha apenas arquivos nas extensões. DOC o | u DOCX ou .0DT ou .JPG ou .PNG ou .PDF com até 100MB. |                |
|                                                                   | Arraste e solte o arquivo do seu computador aqui      |                |

10) Vá até o local onde salvou o formulário da Taxa de Regulação 2025 preenchido e o selecione;

11) O formulário será carregado na tela. Clique em "Avançar":

| ₽ ŧ I≱   | 1 de 1 - + Zoom automático :                                                                | 50   |
|----------|---------------------------------------------------------------------------------------------|------|
|          |                                                                                             | Tí - |
| NUM      | Agência Estadual de Regulação dos Serviços Públicos Delegados do Rio Grande do Sul - AGERGS |      |
|          | Home page: http://www.agergs.rs.gov.br - e-mail: agergs@agergs.rs.gov.br                    |      |
| <b>1</b> | Núcleo de Finanças: Fone (51) 3238.8830 / 3288.8832 - e-mail: taxa@agergs.rs.gov.br         |      |
|          | FORMULÁRIO: TAXA DE REGULAÇÃO - 2024                                                        |      |
|          | Lei nº 11.863, de 16-12-2002 e Decreto nº 42.081, de 30-12-2002                             |      |
|          | ESTAÇÕES RODOVIÁRIAS                                                                        |      |
|          |                                                                                             |      |

12) Mova a "Área de assinatura" até o respectivo campo: "Assinatura do Diretor" ou "Assinatura do Contador", conforme o caso:

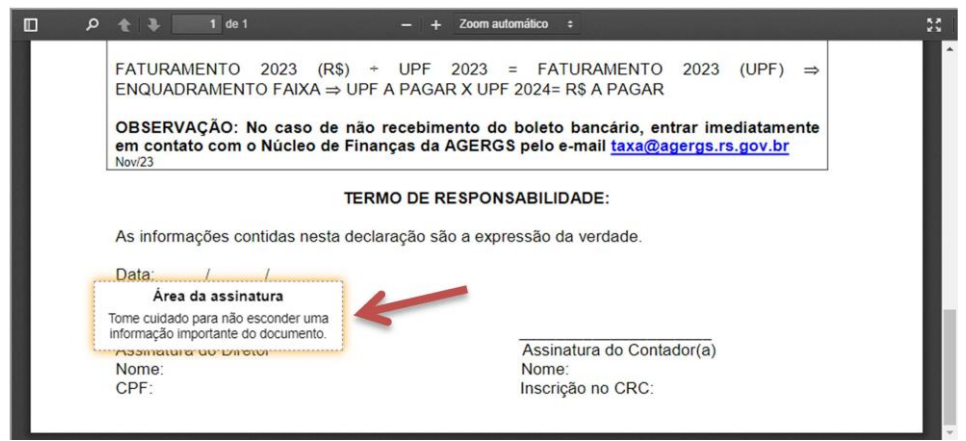

## 13) Clique em "Assinar":

| TERMO DE                                                                                                    | E RESPONSABILIDADE:                                     |   |
|----------------------------------------------------------------------------------------------------|---------------------------------------------------------|---|
| As informações contidas nesta declaração                                                                                                    | são a expressão da verdade.                             |   |
| Data: / /<br>Área da assinatura<br>Tome cuidado para não esconder uma<br>informação importante do documento.<br>Assimatura do Director<br>Nome:<br>CPF: | Assinatura do Contador(a)<br>Nome:<br>Inscrição no CRC: |   |
|                                                                                                    |                                                         | - |

| 14) Clique          | e em                             | "Assinar"                                      | novamente: |
|---------------------|----------------------------------|------------------------------------------------|------------|
|                     |                                  |                                                |            |
| las nes             | Você pode car<br>e assiná-los to | regar <b>até cinco docu</b><br>dos de uma vez! | mentos     |
| a                   | O que deseja f                   | azer?                                          |            |
| nder uma<br>cumento | Carrega                          | ar outro documen                               | to         |
|                     |                                  | Assinar                                        |            |
|                     |                                  | Fechar                                         |            |
|                     |                                  |                                                |            |

15) Um novo código será gerado automaticamente no aplicativo que ainda está aberto no *smartphone*. O mesmo deverá ser digitado no campo "Código enviado via aplicativo gov.br":

| gov.br                           | Portal de assinatura<br>Serviço de assinatura digital de documentos                                                  |
|----------------------------------|----------------------------------------------------------------------------------------------------|
| Autorizaçã<br>Você autoriza o    | <b>ãO</b><br>(a) Portal de assinatura gov.br a assinar digitalmente <b>1 (um)</b> documento?                         |
| Uma mensage<br>o código para a   | m com o código foi enviada para o seu <b>aplicativo gov.br</b> . Por favor, digite<br>utorizar a assinatura digital. |
| Se você não re<br>nas configuraç | ceber o código, verifique se as notificações do aplicativo estão habilitadas,<br>ões do seu celular.                 |
| Código:                          |                                                                                                    |
| Código enviado                   | via aplicativo gov.br                                                                                                |
|                                  |                                                                                                    |

16) Vá em "Autorizar":

| gov.br                                           | Portal de assinatura<br>Serviço de assinatura digital de documentos                                                                                                    |
|--------------------------------------------------|----------------------------------------------------------------------------------------------------|
| Autorizaçã<br>Você autoriza o                    | ãO<br>x(a) Portal de assinatura gov.br a assinar digitalmente <b>1 (um)</b> documento?                                                                                                    |
| Uma mensage<br>o código para a<br>Se você não re | m com o código foi enviada para o seu <b>aplicativo gov.br</b> . Por favor, digite<br>autorizar a assinatura digital.<br>ceber o código, verifique se as notificações do aplicativo estão habilitadas, |
| nas configuraç<br>Código:                        | ões do seu celular.                                                                                                    |
| Codigo enviado                                   | Reenviar código Autorizar                                                                                                    |

17) Uma tela de confirmação de assinatura abrirá e fechará automaticamente.

18) Um novo documento já com a assinatura será carregado na página. Efetue o *download* do documento para seu computador.

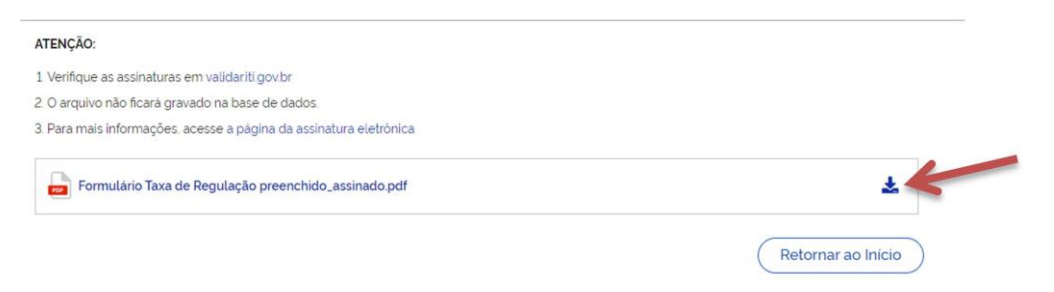

19) Clique em "Baixar arquivo" e salve-o em seu computador:

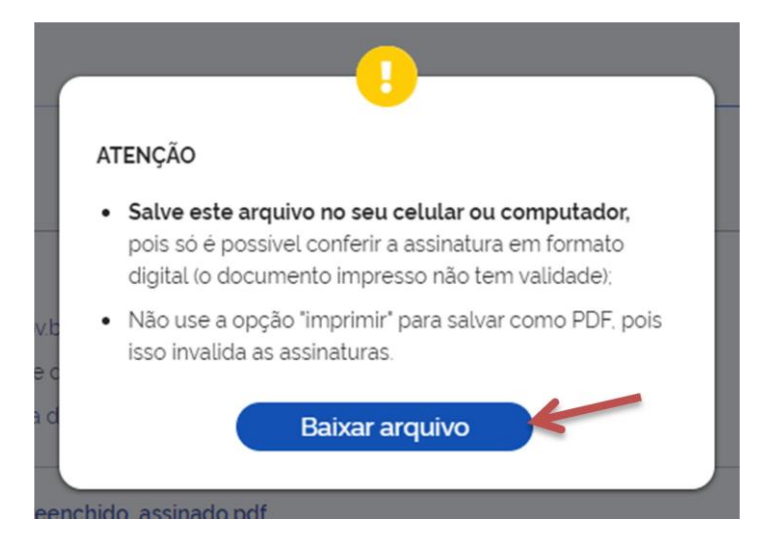

20) Esse é o arquivo que deverá ser enviado para a AGERGS via SIA.

**Atenção:** será necessário efetuar o mesmo passo a passo pelo responsável pela empresa e pelo contabilista, sendo que o mesmo documento deverá ser assinado por ambos, ou seja, realize todas as etapas com o *login* de usuário no sistema "gov.br" para a assinatura do diretor, salve e envie o documento para o contabilista para que realize o *login* de usuário no sistema "gov.br" para efetuar a assinatura no mesmo documento.

Dúvidas referentes ao cadastro, nível de assinatura (bronze, prata e ouro), dificuldades em realizar a assinatura, bem como qualquer dúvida/dificuldade no *site* ou aplicativo do "gov.br", realize contato com o suporte do Governo Federal.

O presente manual tem como objetivo facilitar o acesso à assinatura digital, não sendo responsabilidade da AGERGS qualquer dificuldade advinda do sistema.